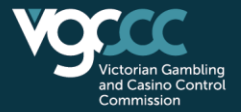

## **CBS** Lodgement webpage instructions

1. Access VGCCC Portal login page and click "CBS online lodgement system"

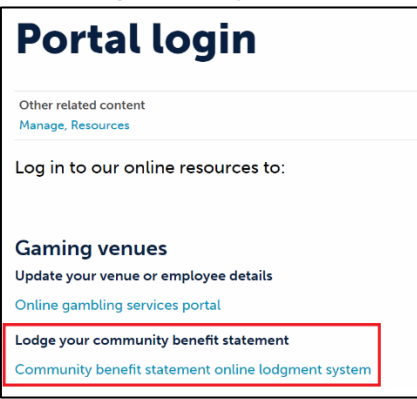

2. Log in the CBS lodgement webpage by using the username and password that were provided by the VGCCC.

| VGCCC     | Online | Services |          |                    |
|-----------|--------|----------|----------|--------------------|
| User ID:  |        |          | <u>I</u> | Forgot my Login ID |
| Password: |        |          | ]]       | Forgot my Password |
|           |        | Login    | Cancel   |                    |

Victorian Gambling and Casino Control Commission 12 Shelley Street North Richmond VIC 3121 GPO Box 1988, Melbourne VIC 3001 T: 1300 599 759 | E: contact@vgccc.vic.gov.au VGCCC.VIC.GOV.AU

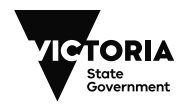

3. Once you log in\*, check the Name of Approved Venue, Address, Venue Operator, Licence Number, and Financial Year End if they are correct.

\*The system will ask you to change your password at first login for that financial year.

If you cannot see the outstanding CBS after the successful login, please try log out first and log in back after 5 to 10 minutes.

| Victorian Ga<br>Casino Cont                                                                                         | nbling and<br>ol Commission                                                                                                    |                                                                                                    |
|----------------------------------------------------------------------------------------------------|----------------------------------------------------------------------------------------------------|----------------------------------------------------------------------------------------------------|
|                                                                                                    | Community Benefit Stat                                                                                                    | ement                                                                                                    |
| This form must be submitted to the Victorian Gambling and Cas                                                       | o Control Commission by 30 September following the financial year to which it applies                                                |                                                                                                    |
| VENUE DETAILS                                                                                                    |                                                                                                    |                                                                                                    |
| NAME OF APPROVED VENUE:<br>ADDRESS OF APPROVED VENUE:<br>VENUE OPERATOR:<br>LICENCE NUMBER:<br>FINANCIAL YEAR ENDED | 30 JUNE 2022                                                                                                    |                                                                                                    |
| INSTRUCTIONS Detailed notes on filling out this form are provided in the 'Notes                                     | nd Frequently Asked Questions' document.                                                                                             |                                                                                                    |
| Enter details of all contributions for community benefit made in                                                    | e last financial year. You are required to show your contributions to community purposes equivalent to at least 8 <sup>1/3</sup> per | cent of the venue's gaming revenue in the last financial year. You are encouraged to record all community contributions made by your club in the financial year. |
| The independent auditor's report must be attached to the Com                                                        | unity Benefit Statement. Statements without an audit report will be regarded as not having been properly lodged. To vie              | w the FAQ                                                                                                    |
| Please note that the information provided in schedules will be                                                      | blished on the VGCCC's website. Do not include the names of individuals                                                              |                                                                                                    |

# 4. Enter your CBS claims. Please note that Non-Gaming Revenue proportion % and \$ amount under Class B section is mandatory fields if you submit any Class B claim.

| CONTRIBUTIONS FROM GAMING REVENUE                                                                                                    |                                                                                                    |                   |      |  |  |
|----------------------------------------------------------------------------------------------------|----------------------------------------------------------------------------------------------------|-------------------|------|--|--|
| CLASS OF CL                                                                                                    | CLASS OF CLAIM AND CATEGORY WITHIN CLASS                                                                                                    |                   |      |  |  |
| CLASS A: Venue operators may claim up to 100 percent of revenue applied to a Class A purpose or activity.                                                                                                 |                                                                                                    |                   |      |  |  |
| Class A (a). Donations, gifts and sponsorship (including cash, goods and services) to another person resident in Victoria, not including to the club itself, for the purpose or activities set out below. |                                                                                                    |                   |      |  |  |
| (i)                                                                                                    | any educational purpose;                                                                                                    | Complete Schedule | 2000 |  |  |
| (ii)                                                                                                    | the provision of health services or care;                                                                                                    | Complete Schedule | 0    |  |  |
| (iii)                                                                                                    | services for the prevention and treatment of problem gambling and drug and alcohol addictions;                                                  | Complete Schedule | 0    |  |  |
| (iv)                                                                                                    | housing assistance for disadvantaged persons;                                                                                                   | Complete Schedule | 0    |  |  |
| (V)                                                                                                    | the relief of poverty;                                                                                                    | Complete Schedule | 0    |  |  |
| (vi)                                                                                                    | the provision of services and assistance for the aged;                                                                                          | Complete Schedule | 0    |  |  |
| (vii)                                                                                                    | the provision of services and assistance for young people;                                                                                      | Complete Schedule | 0    |  |  |
| (viii)                                                                                                    | the protection and preservation of the environment;                                                                                             | Complete Schedule | 0    |  |  |
| (ix)                                                                                                    | the provision of assistance to relieve distress caused by natural or other disasters;                                                           | Complete Schedule | 0    |  |  |
| (X)                                                                                                    | the provision of advice, support and services to ex-service personnel, their carers and families;                                               | Complete Schedule | 0    |  |  |
| (xi)                                                                                                    | any other philanthropic or benevolent purpose;                                                                                                  | Complete Schedule | 0    |  |  |
| (xii)                                                                                                    | any sporting or recreational purpose, excluding any club that holds a venue operator's licence.                                                 | Complete Schedule | 0    |  |  |
| Class A (b).                                                                                                    | The cost of providing and maintaining sporting facilities for use by club members.                                                              | Complete Schedule | 0    |  |  |
| Class A (c).                                                                                                    | The cost of any subsidy for the provision of goods and services but excluding alcohol.                                                          | Complete Schedule | 0    |  |  |
| Class A (d).                                                                                                    | Voluntary services provided by members and/or staff of the club to another person in the community, in fulfilment of Class A(a)(i)-(xii) above. | Complete Schedule | 0    |  |  |
| Class A (e).                                                                                                    | Advice, support and services provided by the RSL (Victorian Branch) to ex-service personnel, their carers and families.                         | Complete Schedule | 0    |  |  |
|                                                                                                    | CLASS A - TOTAL 2000                                                                                                    |                   |      |  |  |
| CLASS B: Ven                                                                                                    | ue operators may claim an amount equal to the proportion of the club's non-gaming revenue to its total revenue for Class B.                     |                   |      |  |  |
|                                                                                                    | Non-Gaming Revenue proportion % (Provide this value BEFORE completing schedules)                                                                |                   |      |  |  |
|                                                                                                    | Non-Gaming Revenue \$                                                                                                    |                   |      |  |  |
| Class B (a).                                                                                                    | Capital expenditure.                                                                                                    | Complete Schedule | 0    |  |  |
| Class B (b).                                                                                                    | Financing Costs (including principal and interest).                                                                                             | Complete Schedule | 0    |  |  |
| Class B (c).                                                                                                    | Retained earnings accumulated during the year.                                                                                                  | Complete Schedule | 0    |  |  |
| Class B (d).                                                                                                    | The provision of buildings, plant or equipment over \$10,000 per item excluding gaming equipment or the gaming machine area of the venue.       | Complete Schedule | 0    |  |  |
| Class B (e).                                                                                                    | Operating costs.                                                                                                    | Complete Schedule | 1000 |  |  |
|                                                                                                    |                                                                                                    | CLASS B - TOTAL   | 1000 |  |  |
| CLASS C: Ven                                                                                                    | ue operators may claim up to 100 percent of revenue applied to a Class C purpose or activity.                                                   |                   |      |  |  |
| Class C (a).                                                                                                    | The provision of responsible gambling measures and activities but excluding those required by law.                                              | Complete Schedule | 0    |  |  |
| Class C (b).                                                                                                    | Reimbursement of expenses reasonably incurred by volunteers.                                                                                    | Complete Schedule | 0    |  |  |
| Class C (c).                                                                                                    | CBS preparation and auditing expenses to a maximum of \$3,000.                                                                                  | Complete Schedule | 100  |  |  |
|                                                                                                    | CLASS C - TOTAL 100                                                                                                    |                   |      |  |  |
|                                                                                                    | CBS TOTAL (CLASS A + B + C) 3100                                                                                                    |                   |      |  |  |

#### 5. Click 'Complete Schedule' in the Summary page to enter your claim.

| CONTRIBUTIONS FROM GAMING REVENUE                                                                                                    |      |  |  |  |
|----------------------------------------------------------------------------------------------------|------|--|--|--|
| CLASS OF CLAIM AND CATEGORY WITHIN CLASS                                                                                                    |      |  |  |  |
| CLASS A: Venue operators may claim up to 100 percent of revenue applied to a Class A purpose or activity.                                                                                                 |      |  |  |  |
| Class A (a). Donations, gifts and sponsorship (including cash, goods and services) to another person resident in Victoria, not including to the club itself, for the purpose or activities set out below. |      |  |  |  |
| (i) any educational purpose;                                                                                                    | 2000 |  |  |  |
| (ii) the provision of health services or care;                                                                                                    | 1000 |  |  |  |
| (iii) services for the prevention and treatment of problem gambling and drug and alcohol addictions;                                                                                                    | 0    |  |  |  |
| (iv) housing assistance for disadvantaged persons; Complete Schedule                                                                                                    | 0    |  |  |  |
| (v) the relief of poverty; Complete Schedule                                                                                                    | 0    |  |  |  |
|                                                                                                    |      |  |  |  |

6. Enter your claim and provide details of your claim where applicable. Click 'Complete. Return Balance to CBS' to return to the previous Summary page.

| COMMUNITY BENEFIT STATEMENT - SCHEDULE                                                                                                    |                                           |        |  |  |
|----------------------------------------------------------------------------------------------------|-------------------------------------------|--------|--|--|
| Class A (a). Donations, gifts and sponsorship, including cash, goods and services (excluding purposes or activities conducted for profit or commercial purpose and excluding a gift or donation of alcohol) to another person resident in Victoria, not including to the club itself, for the purpose or activities set out below: |                                           |        |  |  |
| Class A (a). (ii)                                                                                                    | the provision of health services or care; | Amount |  |  |
| Donations                                                                                                    |                                           | 1000   |  |  |
| Gifts                                                                                                    |                                           | 0      |  |  |
| Sponsorships                                                                                                    |                                           | 0      |  |  |
|                                                                                                    | TOTAL                                     | 1000   |  |  |
| Optional details of contributions made (eg. donation made to the Cancer Council during Cancer Awareness Week)                                                                                                    |                                           |        |  |  |
|                                                                                                    |                                           |        |  |  |
| Complete. Return Balance to CBS                                                                                                    |                                           |        |  |  |

- 7. Class B claims will require you to enter detail Description (example: Utilities) and Original Cost (example: 20000). The claims will be automatically calculated based on the non-gaming revenue proportion % entered. Then, click 'Add/Update Entry' to reflect your entry. Click 'Complete. Return Balance to CBS' to return to the Summary page.
  - \* If you see minor variance due to the rounding and wish to amend, please overwrite the 'Amount' field.

| COMMUNITY BENEFIT STATEM                                                                                                    | ENT - SCHEDULE                                                                                                    |                                                                                                    |                                                                                            |                                        |  |
|----------------------------------------------------------------------------------------------------|----------------------------------------------------------------------------------------------------|----------------------------------------------------------------------------------------------------|--------------------------------------------------------------------------------------------|----------------------------------------|--|
| Class B (e). Operating costs. Oper<br>whose principal place of employm<br>plus all on-costs such as superant<br>fringe benefits tax. Operating cost<br>electricity, rent etc. Payments mac<br>costs. Please provide details and | erating costs include employment c<br>ent is outside Victoria. Employmen<br>nuation and other entitlements, and<br>s also include management fees (r<br>le to players and officials of sportin<br>the amount for each item. | osts, but do not<br>t costs also incl<br>I benefits to the<br>iot ancillary to g<br>g clubs are clair | include the cost<br>ude wages and<br>employee that a<br>aming services)<br>nable as operat | of staff<br>salaries<br>ittract<br>ing |  |
|                                                                                                    |                                                                                                    |                                                                                                    | Amo                                                                                        | unt                                    |  |
| Utilities                                                                                                    |                                                                                                    |                                                                                                    |                                                                                            |                                        |  |
| Original Cost 20000                                                                                                    | @ 40.00% =                                                                                                    |                                                                                                    | 8000.00                                                                                    |                                        |  |
| Add/Update Entry Clear                                                                                                    |                                                                                                    |                                                                                                    |                                                                                            |                                        |  |
|                                                                                                    | Details                                                                                                    |                                                                                                    | Amount                                                                                     | Del?                                   |  |
| Superannuation                                                                                                    |                                                                                                    |                                                                                                    | \$400                                                                                      | ×                                      |  |
| Wages                                                                                                    |                                                                                                    |                                                                                                    | \$4,000                                                                                    | ×                                      |  |
| Work Cover                                                                                                    |                                                                                                    |                                                                                                    | \$200                                                                                      | ×                                      |  |
|                                                                                                    |                                                                                                    | TOTAL:                                                                                                | \$4,600                                                                                    |                                        |  |
|                                                                                                    | Complete. Return Balance to C                                                                                                    | BS                                                                                                    |                                                                                            |                                        |  |

#### 8. Fill out the Lodgement certification and Declaration section.

| Lodgement certification to be completed by the venue operator                                                                                                    |                                                                                |
|----------------------------------------------------------------------------------------------------|--------------------------------------------------------------------------------|
| lineart name of Director/Nemines/Peard Member Indeing this CPS on babalf of the yanue operatoril partify that                                                                                                    |                                                                                |
| i, Insert name of Director/Nonmee/Board Member lodging uns CBS of benañ of the Vende Operatorj, certiry trat.                                                                                                    |                                                                                |
| 1. The claims are consistent with the Ministerial Order made on 28 June 2012.                                                                                                    |                                                                                |
| 2. The following information is accurate for the financial year:                                                                                                    |                                                                                |
| a) The percentage (if any) of the venue's gaming revenue applied to community purposes or activities under Classes A, B and C.<br>b) The value of any non-financial contribution to community purposes (e.g. voluntary work) by, or on behalf of the venue operator, expressed as a percentage of the venue's revenue.<br>c) Any amount payable by a gaming operator under a declaration made by the VGCCC under section 3.6.8(4A) of the Gambling Regulation Act 2003 (the Act), expressed as a percentage of the venue's gar | ming revenue.                                                                  |
| The ammount is [tick one of the following]:                                                                                                    |                                                                                |
| less than                                                                                                    |                                                                                |
| O equal to                                                                                                    |                                                                                |
|                                                                                                    |                                                                                |
| 8 1/3 per cent of the venue's gaming revenue for that financial year, as the required by section 3.6.2 of the Act.                                                                                                    |                                                                                |
| - ··· p - ···· · · ··· · · · · · · · · ·                                                                                                    |                                                                                |
| 3. The CBS in reletion to                                                                                                    | sation] on 31/07/2024 .<br>ing Standards in Australia, and, is consistent with |
| Declaration to be completed by the venue operator                                                                                                    |                                                                                |
| By ticking this box, I, [insert name of Director/Nominee/Board Member lodging this CBS on behalf of the venue operator], declare that:                                                                                                    |                                                                                |
| 1. The information contained in this CBS form is true and correct to the best of my knowledge.                                                                                                    |                                                                                |
| 2. I have retained all relevant documentation used in the preparation and auditing of this CBS.                                                                                                    |                                                                                |
| 3. I acknowledge that it is an offence to provide false or misleading information.                                                                                                    |                                                                                |
| Lunderstand that by typing my name below. Lam deemed to have signed this CBS form                                                                                                    |                                                                                |
| [insert name of Director/Nominee/Board Member signing this form on behalf of the venue operator]                                                                                                    |                                                                                |
| [insert position of signatory]                                                                                                    |                                                                                |
|                                                                                                    |                                                                                |

- 9. Ensure to attach your auditor's report. If the auditor's report is not attached, the system cannot accept your CBS submission. Your auditor must address to the Victorian Gambling and Casino Control Commission in the Auditor's report.
- 10. Click 'View Completed Statement prior to Submission' to review your CBS claims before submission.

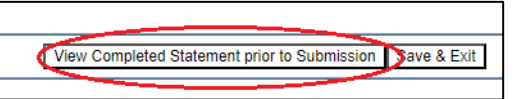

#### 11. Click 'Submit' after reviewing your CBS claims.

| COMMUNITY BENEFIT STATEMENT - SCHEDULES                                                                |                                  |         |  |
|----------------------------------------------------------------------------------------------------|----------------------------------|---------|--|
| Class                                                                                                  | Details                          | Amount  |  |
| Class A (a). (i)                                                                                       | Donations / Gifts / Sponsorships | \$2,000 |  |
| Class A (a). (ii)                                                                                      | Donations / Gifts / Sponsorships | \$1,000 |  |
| Class B (e).                                                                                           | Superannuation                   | \$400   |  |
| Class B (e).                                                                                           | Work Cover                       | \$200   |  |
| Class B (e).                                                                                           | Wages                            | \$4,000 |  |
| Class C (c).                                                                                           | Test CBS Audit                   | \$100   |  |
| Submit         Print           Press 'Submit' to lodge CBS or 'Return to CBS' to make further changes. |                                  |         |  |

### 12. You will see a 'Lodgement Confirmation' screen. Please ensure to save a copy of this screen for your proof of CBS submission.

| Victorian Gambling and<br>Casino Control Commission                                                                                                    |                        |
|----------------------------------------------------------------------------------------------------|------------------------|
|                                                                                                    |                        |
|                                                                                                    | Lodgement Confirmation |
| Thank you for your lodgement. Your CBS has been received.<br>Venue: I<br>Your receipt number is<br>Lodgement Date: 30/06/2023<br>Print Continue<br>It is recommended you print this lodgement receipt. Please contact the VGCCC if you have any further queries.<br>Victorian Gambling and Casino Control Commission<br>12 Shelley Street<br>Richmond VIC 3121<br>Phone: Phone: 1 300 599 759<br>Email: Contacts |                        |